无线扫描 US-900SW 中品使用手册 Product User's Guide

#### 温馨提示:

① 通电后 , 进入自检状态 , 电源灯闪烁几下后长亮 , 自检完毕。

- ② 恢复出厂值是按复位键一下就放手,等会电源灯会闪,复位完毕
- ③ 打印机接上端口,相应的灯会亮
- ④ 无线正确连上无线路由器,无线灯会亮(否则重新检查密码是否填对)

⑤ 支持用手机或笔记本电脑进行配置打印服务器

若您安装中出现问题,请联系销售为您解决安装问题

### 打印服务器的无线设置(有线方式)

将交换机或路由器接出的网线,接到打印服务器的网络1 这时打印服务器接入网络,会自动设置IP(自动设成X.X.X.93),假如 您的无线路由是192.168.1.1,那么打印服务器将获得192.168.1.93, 下面的例子都以192.168.1.93为例,进行说明。 打开浏览器,在地址栏里填入192.168.1.93;然后点回车,进入打印 服务器的设置页面填入密码admin8,然后点"登录"按钮

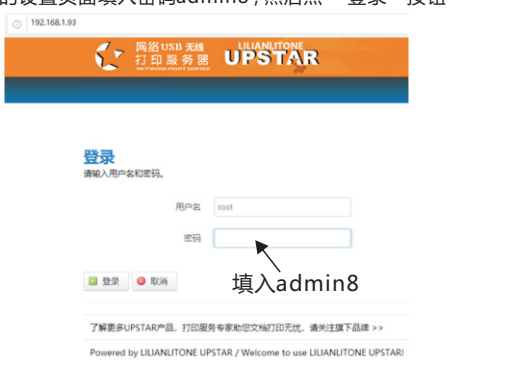

在打印服务器的设置界面,在状态页里可以看到接的打印机型号,打印服务器的有线和无线当前的设置。

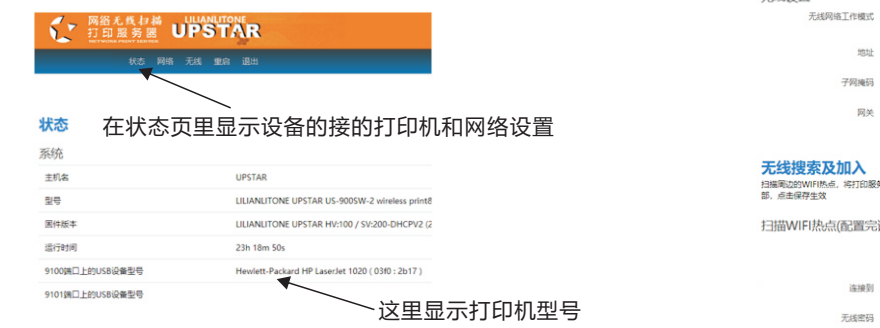

#### 【硬件连接示意图】

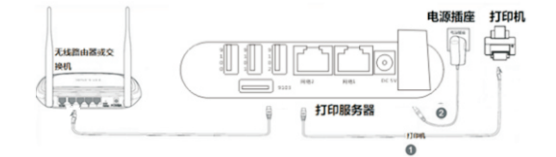

1.将配的电源转换器插入电源插座,另一头插入打印服务器的DC插座。
 2.将打印机的USB打印线插入打印服务器的USB插座。
 3.交换机或路由器接出一条网线至打印服务器的LAN1

#### 【配置打印服务器】 可以使用3种方法进行配置:

第1种:使用手机或电脑的无线,手机或电脑连上打印服务器的无线热 点UPSTAR,然后打开手机或电脑的浏览器进行打印服务器的设置。 (注意:如果换了无线路由器或者填错无线的密码后,需要重新设置 打印服务器可以恢复出厂值,就可以重新出现打印服务器的无线热点 UPSTAR,然后用手机或电脑连上再次设置)请看光盘电子档教程。 第2种:使用电脑的有线,电脑通过网线直接连接到打印服务器的网口 (LAN1或LAN2都可以),然后打开电脑的浏览器进行打印服务器的 设置。请查看光盘里的使用有线网络口设置US900系列打印服务器的起置。 第3种:交换机或路由器接出一条网线至打印服务器,打印服务器自动设 置成X.X.X.93,在浏览器填入X.X.X93,进入设置界面进行设置打印服务 器的无线,请看本文。

#### 【工作原理】

使用打印扫描服务器,打印和扫描是分开工作的,因此需要安装2个打 印机驱动,一个打印机驱动是用于IP打印,IP打印是不需要安装软件和 运行软件。IP打印的安装方式,请继续看下面的内容。另一个打印机驱 动是用于扫描,扫描是通过安装光盘里的软件,在需要扫描时,需要运 行该软件,双击打印机进行连接,当打印机后面出现(in use by you) 就可以进行扫描了,扫描完毕后,需在软件里双击打印机进行断开连 接,当(in use by you)消失就可以了,退出程序即可。在扫描过程 中,其它电脑是无法打印的,当扫描完毕退出程序后,就可以打印了。 扫描的安装方式,请看光盘里扫描的教程。

因有两个打印机驱动,请注明打印机的用途,方便使用。如下:

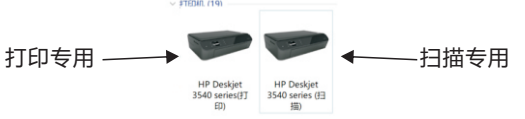

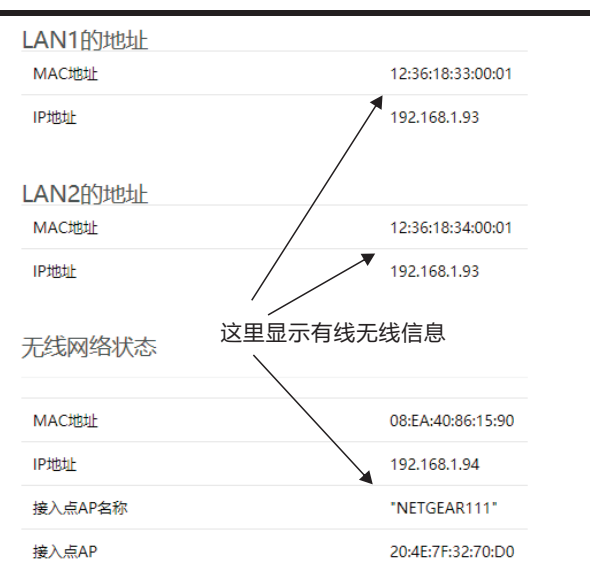

设置无线打印服务器的无线,目的是连接到您的无线路由器,然后共享 给网络中的所有电脑打印。

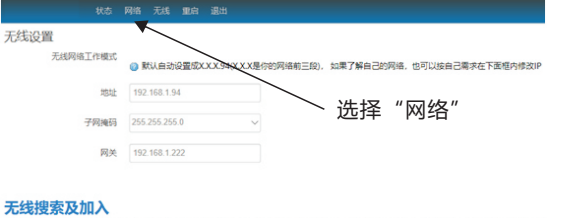

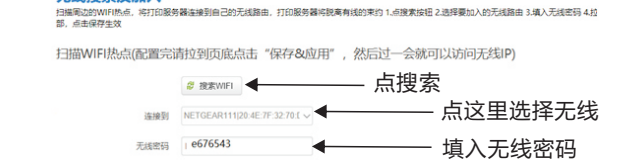

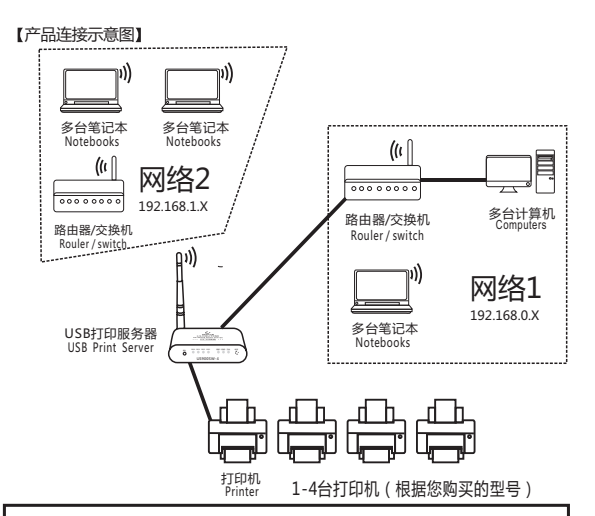

有线、无线可以同时连接网络,二个网络的电脑都可以打印,前提是二个网络是不同网段。 举个例子:有线 (LAN1或LAN2)连接是192.168.0.X;无线连接是192.168.1.X 若LAN1, LAN2,无线若有相同网段的情况,则有线优先

### WIFI(无线)如何设置?

答:可以通过手机进入打印服务器的WEB页面完成,也可以通过电脑连接有线或无线连接 到打印服务器进入WEB页面完成!

#### 【LAN1或LAN2和无线默认参数】

以下默认参数可以根据实际需要而更改 有线 • IDt#t#tb · V V V 02 • Z 02

 有线
 • IP地址: X.X.X.93
 • 子网掩码: 255.255.255.0

 无线
 • IP地址: X.X.X.94
 • 子网掩码: 255.255.255.0

登录密码:admin8,当无线登上无线路由器后,无线IP地址为您的网络X.X.X.94

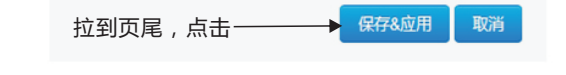

过一会,打印服务器的无线接入无线路由后,会自动设置IP(自动设成X.X.X.94),假如您的无线路由是192.168.1.1,那么打印服务器的无线将获得192.168.1.94

| 状态 网络 无线                     | 重启 退出             |
|------------------------------|-------------------|
| 无线网络状态                       |                   |
| 水态页下<br>MAC地址 无线连接成功后        | 08:EA:40:86:15:90 |
| <sup>IP地址</sup> 出现无线IP ———   | 192.168.1.94      |
| <sub>接入点AP名称</sub> 出现无线路由名—— | *NETGEAR111"      |
| <sub>接入点AP</sub> 出现无线MAC地址   | 20:4E:7F:32:70:D0 |
| 構式                           | Client            |
| 信道                           | 11                |
| 信号质量(70为最强)                  | 44                |
| 信号强度 (dBm)                   | -66               |
| 加密                           | WPA2              |

此时打印服务器设置完毕,可以拔下打印服务器的网线,让打印服务器 的无线工作了!

| - | 🛥 添加打印机              |  |
|---|----------------------|--|
|   | 按其他选项查找打印机           |  |
|   | ○我的打印机有点老,请帮我找到它。(R) |  |
|   | ○按名称选择共享打印机(S)       |  |
|   |                      |  |

# 添加打印机

本说明以windows 10系统为例 ( win7系统请找客服要 ) 示范打印机是HP Deskjet 3540 series喷墨打印机 示范的打印服务器设定的IP地址:192.168.1.94 (请根据您 的局域网设置情况,打印服务器的无线会自动设置成 X.X.X.94)

提示:请您先安装好打印机的驱动,打印机驱动请到驱动天空或 打印机驱动网下载,下载后请解压到同名的文件夹里备用,为何

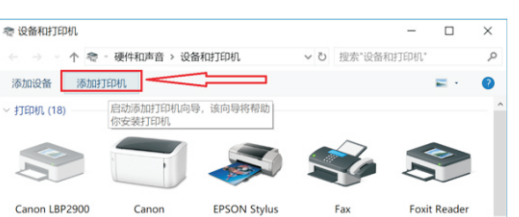

## 不用打印机厂家的驱动,因为厂商提供的驱动一般需要检测电脑的USB是否有打印机的存在!

#### 使用系统的添加打印机进行安装打印机驱动

Windows 设置

| 直线设置                     |     | م                      |                        |                   |   |
|--------------------------|-----|------------------------|------------------------|-------------------|---|
| <b>系统</b><br>显示、声音、通知、电道 | E.O | <b>设备</b><br>蓝牙、打印机、鼠标 |                        | <b>手机</b><br>這級 A | I |
| 蓝牙和其                     | 他设备 |                        | 19 40 10 10 10 10 10 1 |                   |   |

#### 更快地打开蓝牙

获取有关蓝牙的详细信息

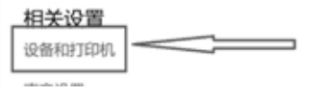

|                              | LBP6030/6040/<br>6018L          | Photo 1390<br>Series            |                           | PDF Printer                  |   |
|------------------------------|---------------------------------|---------------------------------|---------------------------|------------------------------|---|
|                              |                                 |                                 | 0                         | 1                            |   |
| Hewlett-Packar<br>d HP Color | Hewlett-Packar<br>d HP LaserJet | Hewlett-Packar<br>d HP LaserJet | HP Deskjet<br>2520 series | HP Deskjet<br>2520 series (副 |   |
|                              |                                 |                                 |                           |                              |   |
|                              |                                 |                                 |                           |                              |   |
| 12 添加设备                      |                                 |                                 |                           | - 0                          | × |
|                              |                                 |                                 |                           |                              |   |
| 选择要添加                        | 加到这台电脑的设                        | 备或打印机                           |                           |                              |   |
|                              |                                 |                                 |                           |                              |   |
|                              |                                 |                                 |                           |                              |   |
|                              |                                 |                                 |                           |                              |   |
|                              |                                 |                                 |                           |                              |   |

下一步(N) 取消

| <ul> <li>○ 添加可检测到蓝牙、无线</li> <li>● 通过手动设置添加本地打</li> </ul> | DDAIT收回报社DDAIT(O)                               |
|----------------------------------------------------------|-------------------------------------------------|
|                                                          | 2 下一步(N) 取消                                     |
| WIN7系统<br>(详细安                                           | 充请选择添加本地打印机<br>装请参阅相关光盘教程 )                     |
| ← ● 添加打印机<br>选择打印机端口<br>打印机调口是一种允许你的                     | + 御机与打印机交换信息的连接类型。                              |
| ○使用现有的端口(U):                                             | LPT1: (打印机端口) 、                                 |
| <ul> <li>助理新闻二(C):</li> <li>湖口美型:</li> </ul>             | Local Port v<br>Local Port Standard TCP/IP Port |
|                                                          | 下一步(1) 取消                                       |

○使用 TCP/IP 地址或主机名漆

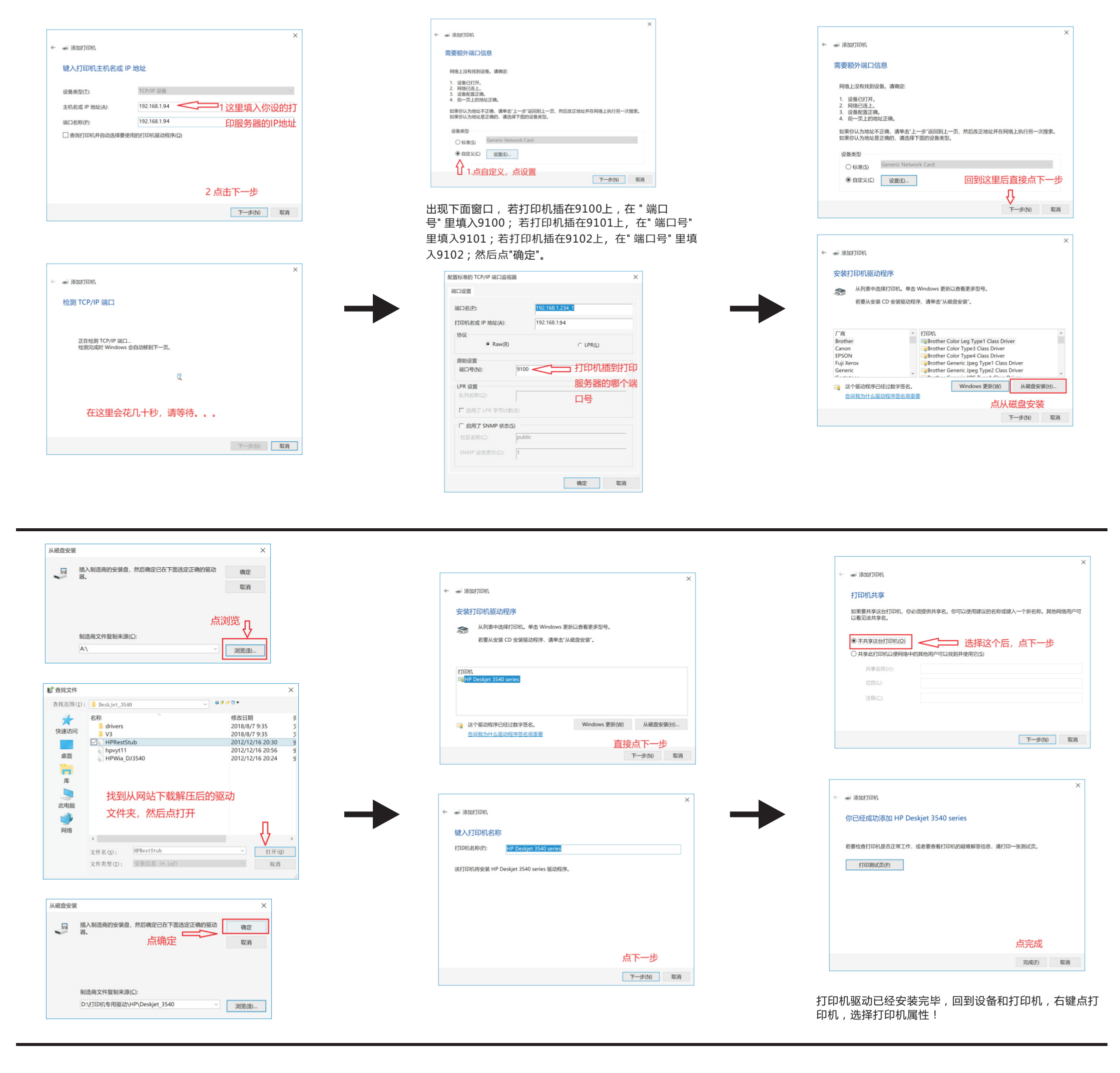

扫描安装请参阅光盘内容

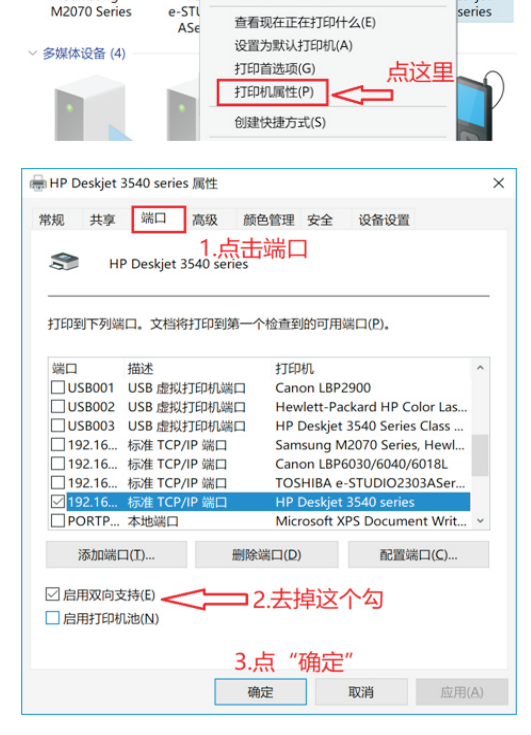

未经事先书面许可,严禁进行任何形式的复制、改编 或翻译,除非版权法另有规定。

此处包含的信息如有更改,恕不另行通知。

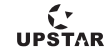